#### BABIII

### LANDASANTEORI

#### A. PergertianTransportasi

Menut (Molok, 1999), traspotasi didiinisikan sebegi kegiatan memintihkan atau mengangkut sesuatu dari suatu tempat ke tempat kim Secara ummtranspotasi adalah kegiatan memintihkan barang atau manusia dari tempat asal ke tempat tujuan yang diguakan oleh kendaraan ataupun manusia itusendiri.

# B. PengertianKenacetanLaluLintas

Kenacetan lalu lintas adalah situasi dinara atus lalu lintas nelibihi kapasitas jalan tesebut yang mengekibatkan kecepatan bebas nuas jalan tesebut mendelati ataumelebihi Okmjamsehingga menyebabkan terjadinya antrian kendaram (MKII, 1997).

Beberapafaktor penyebeb kenacetan latulintas diantaranya adalah

1. Faktor Jalaniaya (nung lalulintas jalar)

Faktor jalamaya addah faktor faktor yang beasal dai kontisi jalan naya itu sendiri. Bunknya kontisi nang lalu lintas jalan senta sempit atau terbetasnya nang jalan akan menghambet pergerakan pengguna jalan Penyebab bunknya kontisi nang jalamaya antara kim adanya kerusakan sebagian atau seluruh nasi jalan pemarfaatan nang jalam untuk unsan yang bukan semestinya atau pemarfaatan yang jalam untuk unsan yang bukan semestinya atau pemarfaatan yang kelinu seperti jalam yang digurakan untuk paktek pasar. Terbatasnya laham jalan dapat dartikan daya tampung yang rentah dari mang lalu lintas jalan, disebatkan junkah kendaraan yang melintas melebihi daya tampung mang jalan dan pemarfaatan yang kelinu dari meng kalu lintas jalan. 2 FaktorKendaaan

Faktor kentaaan adalah faktor — faktor yang beasal dari konisi kentaaanyang melintas padajalan tesebut. Konisi tesebut bisa berupa jeris, ukuan, junkah dan kualitas kentaaanyang melintas

3 Faktor Mansia

Falstor manusia adalah falstor — falstor yang beasal dari manusia selaku penggura jalan Berbagai hel menyangkut manusia seperti sikap perilaku, dan kebiasaan yang kuang tepat menggurakan jalam zaadapat menyebebkan kemacetan kalu lintas dan memberbagakan penggura jalam kain

# C. PergertianSimpang

Sinparg meup kan bagian yang tidak terpisah kan dari jaringan jalan Di derah perkotaan biasanya banyak meniliki simpang dinara pengemuti haus memutukan untuk berjalan luus atau berbelok dan pindah jalan untuk mencapai satu tujuan Simpang dapat dideferisikan sebegai darah umum dinara dan jalan atau lebih bergabung atau bersimpangan, termasuk jalan dan fasilitas tepi jalan untuk pergerakan laluin tas dideannya. Menunt Khisty delam (Juriard, 2006).

MenutMoldk(1999), jeris sinperg bedsakenca apergetuarrya depet dikelompdilan merjadi 2(d.p.) jeris, yaitu:

- simpargjalantarpasinyal, yaitusimpargyarg tidek menakai sinyal lalulintas Pachsimpargini penakai jalan harus memtuskan apakah mereka cukup anan untuk melewati simparg atau harus berhenti dah lusebelum melewati simparg tensebut.
- 2 sinpang jalan dengan sinyal, yaitu penakai jalan dapat melewati sinpang sesuai dengan peng perasian sinyal kalulintas Jadi penakai jalan henya boleh lewat pada seat sinyal kalulintas menunjukkan warna hijau pada kengan simpang nya

# D. Simpang Tak Bersinyal

Jeris sinparg jalan yang paling banyak dijunpai di pekotaan adalah sinparg jalan tak besinyal. Jeris ini cocok diterapkan apabila awa lalulintas di jalan minor dan peggeakan membelok sedikit. Namun apabila awa lalu lintas di jalan utama sangat tinggi sehingga resiko kecelakaan bagi pengendara di jalan minor meningkat (akibat berari menganbil gap yang kecil), maka dipetimbangkan adanya sinyal lalu lintas (Ahmad Minawar, 2006).

## E. SinpargBersinyal

Menut Oglesby den Hick, (1982) dalam Kristanto, (2013) simperg bersinyal adalah simperg yang dikendalikan oleh sinyal lalu lintas Sinyal lalu lintas adalah sema peralatan pengatur lalu lintas yang menggurakan teraga listrik, rambu dan marka jalan untuk mengarahkan atau memperingatkan pengemuti kendaraan bernotor; pengendara sepech atau pejalamkaki.

#### F. Jeris Perteman Gerakan

Pada ummya ada 4 (enpet) jeris perteman seperti: Geakan Menutong (Crossing), Geakan Menisah (Diverging), Geakan Menjatu (Menging/Converging), Geakan Minan/Anyanan(Wéaving).

1. GeakanMenotong(Crossing).

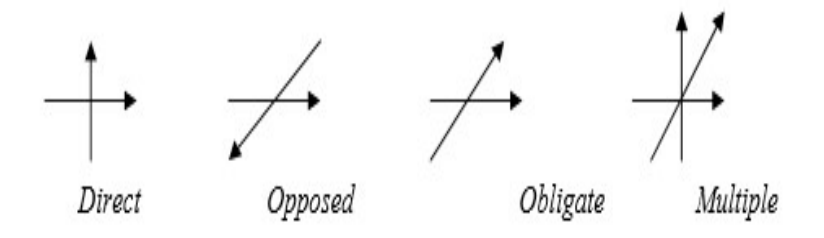

Gambar 31 Geakan Menotorg

# 2 GeakanMenisah(Diverging).

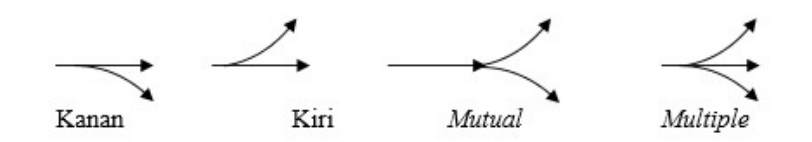

Ganbar 32GeakanMenisah

#### 3 GeakanMenyatu(Meging/Conveging).

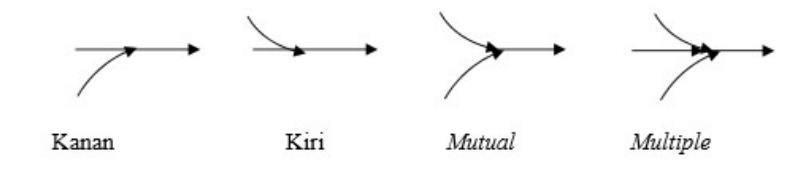

Gambar 33Geakan Menyatu

#### 4 Geakan Jalinan Anyanan (Weaving).

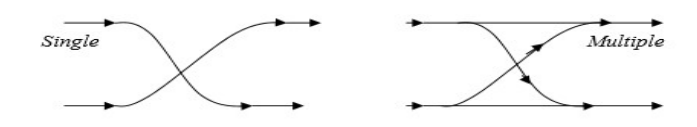

Ganbar 34Gealan.ldinan/Anyanan

#### G. FaseAPILL

Faseaddahsudurarglaiandari yargdibedalukanuntuksuduraus ataubeberapa aus yargmenchpet inchritifikasi kanpulalulintas yarg sama Berikut addahoontohdari beberapafase

#### 1. ReenpatanDergan2Fase

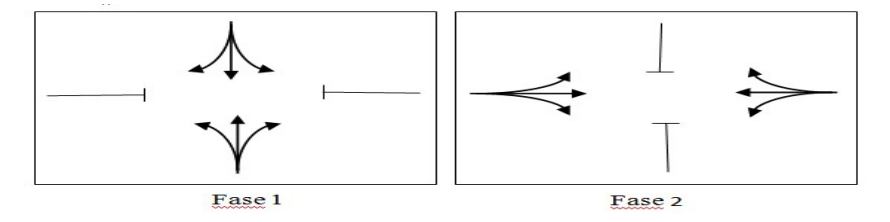

Ganhar 35Sinpergelergen 2 fase (Sunhe: Menuel Kapesitas Jalan Indonesia, 1997).

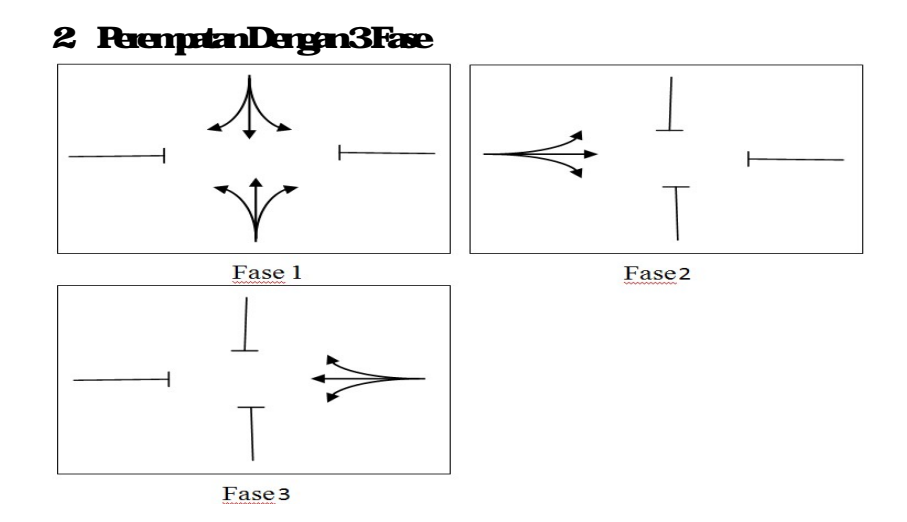

#### Ganbar 36Sinparg dergan 3fæe (Sunhe: Manuel Kapesitas Jalan Indonesia, 1997).

# 3 ReenpetanDergan4Fase

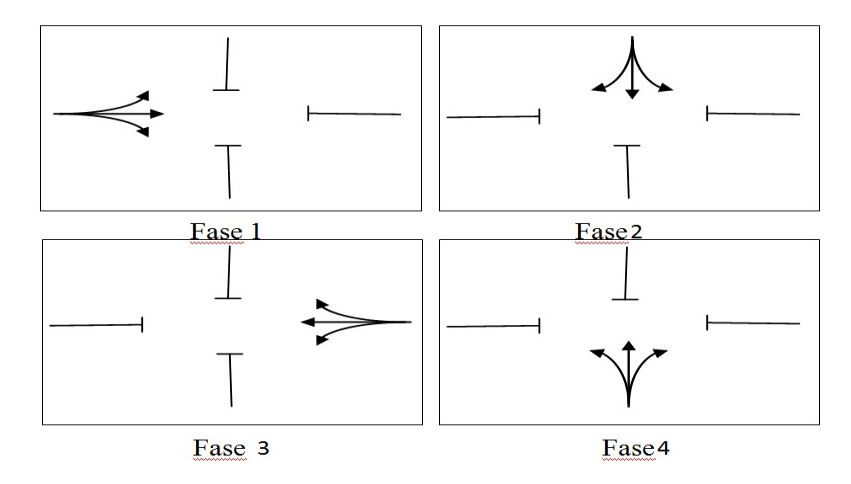

#### Ganbar 37Sinparg dengan 4 fase (Sunke: Manual Kapasitas Jalan Indonesia, 1997).

# H Alat Penberi Isyarat Lalu Lintas

Menut Diektoat Jerdal Bira Maga dalam Manal Kapasitas Jalan Indresia (1997), alasan dipegurakanya sinyal lalu lintas pada persimpanganadalah:

1. Untuk menghindari kemacetan simpang akibat adanya konflik arus lalu lintas sehingga terjamin bahwa suatu kapasitas tertentu dapat dipertahankan bahkanselama kontisi lalulintas jampuncak,

- 2 Untuk memberi kesempatan kepada kendaraan dan atau pejalan kaki dari jalan simpang (kecil) untuk memotorg jalan utana,
- 3 Untuk menguangi jumlah kecelakaan lalu lintas akibat tabakan antara keruharandari arah yang belawaran

penggunan sinyal pada lanpu 3 (tiga) wara (hijau kuring merah) bertujuan untuk memisahkan lintas dari gerakangerakan lalu lintas yang bertentangan dalam dimensi waktu Sinyal digunakan untuk memisahkan gerakan konflik yaitu gerakan membelok dari lalu lintas lutus, melawan, atau untuk memisahkan gerakan lalu lintas membelok dari pejalan kaki yang menyeberang

#### I. PenodelanTransportasi

Penodelan adalah bentuk penyederhanaan dari kejadian yang seberanyadi durianyata temasuk di antaranya

- 1. Perenariandan penodelan transportasi
- 2 nodel fisik (nodel asitek, nodel teknik sipil, vayang golek, dan kain kain).
- 3 petadandiagam(galis).
- 4 nodel statistika den natematika (persanaar) yang menerangkan beberaparaspekfisik, sosial-ekonomi, denmodel transportasi. Sema nodel tersebut merupakan ceminan dan penyederhanaan realita untuk tujuan tertentu, seperti memberikan penjelasan pengentian, serta peranakan Beberapa model dapat menceminkan realitasecaratepat Tamin(2008).

#### J. Daerah Konflik di Simpang

Dææh korflik dapet digenbaken sebegi dagam yarg mempedihetken suetu alitan kendataan den manuer begebung menyeba; denpesikargendi simpang denmenunjukkan jeris korflik den potensi kecelakaan di simpang

1. SinpargTigaLergan

Sinparg dergen 3(tige) lergen men punyai titik titik konfliksebegai berikut:

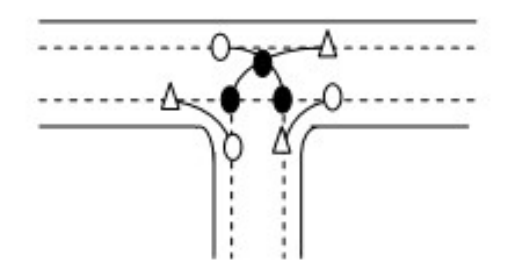

Ganhar 38Aliıan Kerdaan di sinpargi galergen perdekat

(Selter; 1974)

Keterangan:

- Titikkonflikpesilangen(3titik)
- △ Titikkerflikperggburgan(3titik)
- O Titikkorflikpenyebaan(3titik)
- 2 SimpargEnpatLergan

Sinpargelergen4(enpet) lergennenpunyai üük üük korfliksebegei beikut:

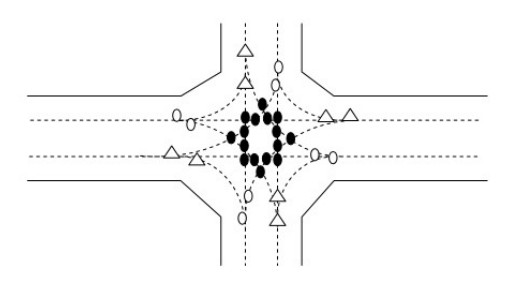

Ganbar 39AlizanKentazandi simpargenpat lergenpertekat (Selter, 1974)

# Keterangan:

- Titikkorflikpeisikangen(3titik)
- ∆ Titikkonflikperggburgan(3titik)
- O Titikkarflikperyebaan(3titik

#### K. Satuan Mdbil Perunpang

Laulintas tedri dai bebegi komisisi kentaan, sehinga volme kalintas menjadi kelih paktis jika dinyatakan dalam jeris kentaan stardar. Standar tesebut yaitu melil perumpang sehingga dikeral dengan satuan melil perumpang (smp). Untuk mendipatkan volume kalulintas dalam satuan smp. maka dipedukan faktor konsesi dai bebagai macam kentaaan menjadi melil perumpang Faktor konsesi tesebut dikeral dengan divalem melil perumpang (emp). MKI (1997) mengkasifikasi kenkerdaram menjadi 4 (empat) gelorgan adalah:

| <b>Jeris Kerdaa</b> n | Notasi | <b>Nilai emp</b> |
|-----------------------|--------|------------------|
| KendaaanRingan        | LV     | 10               |
| KenhaanBeat           | HV     | 13               |
| SepedaMotor           | MC     | 05               |
| KendaanTakBemotor     | UM     | -                |

Tabel 31 Nilai Ekivalennebil perunpang

**Sunber: MKII (1997)** 

#### L. SoftwarePIV. Vissim

VISSIMatilahapiikai mikoskojis, krykshvalstuberoiertasi, den akt similasi bebasis perikiku urtuk penotelan lalu lintas perkotaen den pedesaen seita aus pejalan kaki. Sekiin kendaaan pibedi, PFT (pivate transportation), vissimdapet menodellan transportasi public bebasis rail den roed. PciT (Public Transportation). Arus kalu lintas disimilasikan dergan bebagai kendela distribusi jalu; komposisi kendaaan sinyal kontol, den pencatatan PFT dan PT kendaaan Vissimdapet menguji dan mengaralisis interalisi antarasistem, seperti adaptif kontol sinyal, rekomendasi rute delam jaringan, dan berkommikasi kendaraan Mensimilasikan interalisi antara alitan pejalan kaki dan masyaraket kolal dan transportasi pribedi, atau menenankanevakuasi bangurandan sekunhistation

4 **PerggmanPIV Vissi**m

VISSIM depet digunkan untuk menjawab bebegai isu Kasus penggunaan berikut mewakili beberapakem ngkinan bidang aplikasi:

- a RebardinganGeonetri Resimpangan
  - 1) Menodelkanberbegai bertuk persimpengan
  - 2) Mensimulasikan kalulintas untuk beberapa variasi node
  - Menghitung keterkaitan dari berbagai moda transportasi (bernotor; keretaapi, pengendaasepeda pejalankaki)
  - 4) Mergenilisis bebegi valan pelenanan mergeni tingket kyanan perumkanatauantilan perjangnya
  - 5 pergembaangafis dai aus lalulintas
- b Reencananpenbarguran la lulintas
  - 1) Menutelkan dan menganalisis danpak dari rencara pembangunan perkotaan
  - 2) Meniliki pearglet lunk yang nentkung dalam nenyiaplan dan mengkondresikanklasi konstuksi
  - 3 Marfaat dai similasi pejalankaki di dalam dan di luargedurg
  - 4) Mensimlasikan percaian pakir, ukuan pakir, dan danpelanya terhedapperilakupakir
- c Arelisis kapasitas
  - 1) Model alianyarg realistik pachsistem persimpangan yang komplets
  - 2) nenpehitungkan dan nenggan bakan dan pak dai kerum nan lalu lintas yang datang jalinan arus lalu lintas antara persimpengan, dan waktu intergreen yang tidak teratur
- d Sistemkontrol lalulintas
  - 1) Meryelidiki dannemvisuelisasikan lalulintas di tingkat mikroskopis
  - 2) Merganilisis similasi mergani bebegai parameter lalu lintas (misalnyakecepatan panjargantnian waktupenjalaran perundaan)
  - 3 Merguji denpek dei kontol lalu lintas digeakkan den tarah tarah pesanvariabel
  - 4) Mergenbergkentindskenurtuknenpercepet aus lakulintas
- e Operasi sistempersinyalandan pengatuan waktu
  - Mensimulasikan penjalaran tengantung pada skenario dari simpang bersinyal.

- 2) Mergendisis kontol lalu lintas digrakken dergen input data yang efisien behkenuntuk algoritma yang kompleks
- 3 Mentuet den mensimalasikan konstruksi den sinyal renzara untuk traffic calmingsebelummen lai pelaksanan
- 4) VISSIM nenheikan bebegi furgsi tes yang nenungkirkan untuk meneriksadan peksinyal control
- f. Simlasi arglutanumm
  - 1) Model sema nimian untuk operasi bus, tranş subway, light rail transit, danconmuterrail
  - 2) Mengarelisis anglutan perbeikan operasional tententu, dengan menggarekan built-instandarim batri dengan prioritas sinyal
  - 3 Mensimlasikan dan membardingkan beberapa perdekatan menunjukkan program yang bebeda untuk jalur angkutan umm khusus dankasis beberang bebeda (selamarangan fase awal)
  - 4) Tes dan mengeptimalkan switchable, kalu lintas digaakkan kontrol sinyal dengan prioritas angkutan umum (selana perencaraan pelaksanaar).

# 5 VISSIM9Ouerinterface

Setelah menulai pogam ini, tampilan aval alam terbuka dan user interface VISSIM ditampilkan sebagai berikut

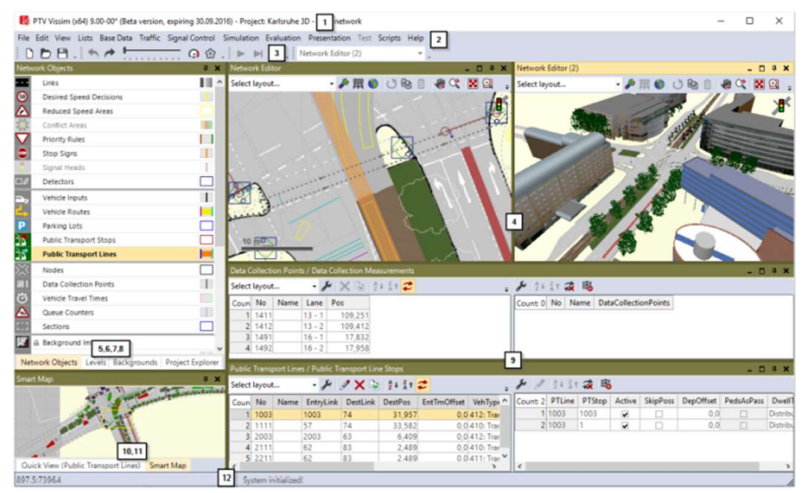

Ganbar 310Tanpilanuser interface PIV. VISSIM90

Secaa umm, user interface nergardırg unurunur beikut untuk melihet, nergedit, dannergardalikanjaringan, datadansimilasi.

| None                 | Deskripsi                                       |
|----------------------|-------------------------------------------------|
| <b>(1) TitleBa</b>   | a) Nanapogan                                    |
|                      | b) Versi programtemæstkromerservicepæck         |
|                      | c) Filejairganjalanyargsedargdituka             |
|                      | d) Deno adikasi adalah vesi deno                |
|                      | e) Uni: aplikasi adalah versi pelajar (student  |
|                      | ver)                                            |
|                      | f) Vieve: vissimviever sedarg dibuka            |
| <b>(2) MeruBar</b>   | Anda dapat menanggil fungsi program melalui     |
|                      | nenu                                            |
|                      | File jaingan yang digunakan paling baru di      |
|                      | VISSIM ditampilkan dalammenu File Klik pada     |
|                      | entri jika Arrta ingin membuka salah satu file  |
|                      | jairgantesetut                                  |
| <b>(3) Tools Bar</b> | Anda dapet menærggil furgsi program melalui     |
|                      | todbar Datardaneditorjainganneniliki todbar     |
|                      | sercini                                         |
| (4) Network          | Tamilkanjainganyangsedang terbuka dalamsatu     |
| Editors              | alau lebih Editor Jaingan Anda depet mergedit   |
|                      | jaingangalis dannenyesuakan tampilan di setiap  |
|                      | JainganEditor                                   |
| (5) Netvork          | Jaurgan dijek todbar, tirgkat todbar dan gambar |
| ageastaibar          | laar belakang toobar yang diunjukkan belsama    |
|                      | smaseciaceauto jenerapicazo                     |
|                      | Newokojeos koler                                |
|                      |                                                 |
|                      | Jan yan<br>Marilin ishiktor at Izdidziringan    |
|                      | Menilibedet bility at bedieteinen               |
|                      | a Manadi manatarati sut kabidk                  |
|                      | iainan                                          |
|                      | A Marmillandanmenenturvilantatel                |
|                      | utikheriainen                                   |
|                      | f) nerukorteksurtukfungsi fungsi tambelan       |
| (6 Lexels            | a) Menilii visibilitas utuklevel                |
| Toobar               | b) Menilihopi edinguruktingkelevel              |
|                      | c) Memilih visibilitas untuk kendaran dan       |
|                      | pgaankali perlevel                              |
| (7) Badgrand         | a) Memilihvisibilitas untuk katar belakang      |
| Todbar               | C C                                             |

Tabel 32 Deskripsi Merupada User Interface PTV. VISSIM90

Tabel 33Deskripsi Merupada User Interface PIV. VISSIM90(Larjutar).

| (8) Picject<br>Explorer | Merempillæn project, jæirgæn<br>dææ; skæreriodennedfilæsi deti<br>nærejenenscererio                                                                                                  |
|-------------------------|----------------------------------------------------------------------------------------------------|
| (9) Lists               | Dalam list, Anda dapat<br>nerampillan dan nergadit data<br>yang bebeda, misalnya, atribut<br>dari dijek jaringan Anda dapat<br>nembuka beberapa daftar dan<br>nergaturmenekadi kayar |
| (10) Quid:<br>View      | Menujukkan nilai atribut dari<br>dijek jaringan yang sedang<br>ditandai. Anda dapat mengubah<br>nilai atribut dari dijek jaringan<br>ditandai di QuickView                           |

Sunber: PIVVissim90UserManual

# 4 ReintahProgramPadaPIV Vissim

# Tabel 34Reintah Piogam Pacla PTV Vissima MenuFileNewUntuk menhuat pogam VISSIM baruOpenMenbuka File pogamOpen LayoutBacadi tataletak file\*. lyx dan belakuuntuk elemen<br/>artam kap ogam dan paanetergafise ditor pogamOpen Defailt<br/>LayoutBacadi tataletak file\*. lyx dan belakuuntuk elemen<br/>artam kap ogam dan paanetergafise ditor pogamRead<br/>AchitionellyBuka File pogam selain pogam yang achSave AsWenyin pan pogam lejalur yang baruataumen yalin<br/>o menone of the Contempon

| Additionally                           | man promiser produced                                                                             |
|----------------------------------------|---------------------------------------------------------------------------------------------------|
| Save                                   | Untknenjinpenpoganyagsedagdibka                                                                   |
| SaveAs                                 | Menyimpenpogamkejaluryang bawataumenyalin<br>secaramenyal keforderbaw                             |
| SaveLayout<br>As                       | Simpentalaletaksætelemenartamikaprogamdan<br>paanetergafischri editorprogamlefile layout*.lyx     |
| SaveLayout<br>As Default               | Simentaaletaksat elenen atam kapogamdan<br>paanetergalis dai editorpogam ke file kyout<br>default |
| Import                                 | InpordataANMdati Visum                                                                            |
| Elsport                                | Milai deperditale PIV Visum                                                                       |
| <b>OpenWorking</b><br><b>Directory</b> | MenbukaWindowsExplorenci chektori kejasatini                                                      |
| Exit                                   | Menupata mengalihiri pogam VISSIM                                                                 |

| Tabel 35ReintahPiogamPachPTV Vissim(Larjutar). |                                                                                                    |  |  |
|------------------------------------------------|----------------------------------------------------------------------------------------------------|--|--|
| b MeruEd                                       | b MenuEdit                                                                                                    |  |  |
| Undo                                           | Untuk kembali keperintah sebelumnya                                                                                                    |  |  |
| Recb                                           | Untuk kenhali keperintah sesurtah ya                                                                                                    |  |  |
| Rotate<br>Network                              | Mællansultselitarjainganyargdiptar                                                                                                    |  |  |
| Moxe<br>Network                                | Menindikanjaingm                                                                                                    |  |  |
| User<br>Piefeiences                            | <ul> <li>a HlihbebeaartamkaperggneenVISSIM</li> <li>b Kenbelikappergatuandefault</li> <li>c Tentukapenyisipendyekjaingend jaingeneditor</li> <li>d Tentukanjunkahfungsi teakhirdikkukanyangakan<br/>disimpen</li> </ul> |  |  |
| c MeruVi                                       | ew                                                                                                    |  |  |
| OpenNew<br>Network<br>Editor                   | Tanbahbaujaing meditor sebagai cherahlain                                                                                                    |  |  |
| Network<br>Objects                             | Menhukajangantodbardjek                                                                                                    |  |  |
| Lexels                                         | Menhakatodhartingkat                                                                                                    |  |  |
| Badgand                                        | Menhakatodharbadgjound                                                                                                    |  |  |
| QuickView                                      | MemkaQ.ickView                                                                                                    |  |  |
| SnatMap                                        | MenhukaSnæt Mep                                                                                                    |  |  |
| Messages                                       | Menbukahatanan menunjukkan pesandan peringatan                                                                                                    |  |  |
| Simlation<br>Time                              | Merampillænvæktusim læsi                                                                                                    |  |  |
| Q.ick<br>Made                                  | Meryenburyikandanmenampilkankembeli objekjaringan<br>berikut:<br>a Vehicles InNetwork<br>b Recestrians InNetwork<br>Semajaringankarnya yang akanditan pilkan                                                            |  |  |

| Tabel 36Heinfah Hogan                                                                                   | PadaP1V Vissim(Lanjulan).                                                                                                    |
|----------------------------------------------------------------------------------------------------|----------------------------------------------------------------------------------------------------|
| SingleNetworkDisplay                                                                                    | Meryenburyikandan<br>nerempilkankenhali objek<br>beilat:<br>a DesiredSpeedDecisions<br>b ReducedSpeedDaces<br>c ConflictAreas<br>d PriorityRules<br>e StopSigns<br>f Signel Heads<br>g Detectors<br>h PakingLots<br>i VehicleInputs<br>j VehicleInputs<br>j VehicleInputs<br>k Public TransportStops<br>l Public TransportStops<br>l Public TransportLines<br>m NodesMeasuementAreas<br>n DetaCollectionPoints<br>o ParementMakings<br>p PedestrianTravel Time<br>Measuement<br>Sema-dijekjainganyang<br>dtampilkan<br>s Links<br>t BackgournImages<br>u 3D Traffic Signels<br>% Static 3D Models Vehicles<br>InNetwork<br>w Pedestrians InNetwork<br>x Areas<br>y ObstaclesRamps & Statis |
|                                                                                                    |                                                                                                    |
| BaseData                                                                                                | Dataruntuknendelinisikanatau<br>nengeditBaseData                                                                                                    |
| a Netvock<br>b IntersectionControl<br>c Private Transport<br>d Rhlic Transport<br>e Peckstrians Traffic | Dataratibut orjekjani gan<br>derganjeris drjekjani ganyarg<br>dipilih                                                                                                    |

| Tabel 37 Perintah Hogam Pada PLV Vissim (Larjutan). |                                                                                                    |  |  |
|-----------------------------------------------------|----------------------------------------------------------------------------------------------------|--|--|
| Graphics &<br>Presentation                          | Dataruntuk mendefinisikan ataujaing mediting<br>dijek dan data, yang digunakan untuk persiapang atis<br>dan representasi yang realistis dari jaring an senta<br>menciptakan presentasi dari simulasi. |  |  |
| a Measurements<br>b Results                         | Daftardatachri evaluasi similasi                                                                                                    |  |  |
| e MenuBaseDat                                       | a                                                                                                    |  |  |
| <b>NetworkSettin</b>                                | Pergatuandefaulturtukjaringan                                                                                                    |  |  |
| 2D/3DMadel<br>Segnert                               | Merentukanasurtukkendaan                                                                                                    |  |  |
| 2D/3DMatels                                         | Menhuat model 2D dan 3D untuk kembaan dan<br>pgalan kaki                                                                                                    |  |  |
| Function                                            | Receptandanperlanbatanperilalukendaraar                                                                                                    |  |  |
| Distribution                                        | Distribusi untuk kecentanyang diingirkan, kekuntan,<br>beat kerdaran, waktu, kokasi, model 20/30, dan<br>warra                                                                                        |  |  |
| VehicleTypes                                        | Menggburgkenkendaændergenkaalsteristik<br>mergemuti teknisserupadi jeris kendaæn                                                                                                    |  |  |
| <b>VehideClasses</b>                                | Mergeburgkenjeriskerdaær                                                                                                    |  |  |
| DrivingBehaviors                                    | Perilakupergemei                                                                                                    |  |  |
| LirkBehavios<br>Types                               | Tipelirk, peilakurtuklirk, denkoelstor                                                                                                    |  |  |
| PendestrianTypes                                    | Menggbungkan pejalan kaki dengan sifat yang minip<br>dalam jenis pejalan kaki                                                                                                    |  |  |
| Percestrian<br>Classes                              | Pergelonpolandan perggaburgan jeris pejalan kala<br>ke dalam kelas pejalan kala                                                                                                    |  |  |
| Walking<br>Behavios                                 | Paaneterpeilakubejalan                                                                                                    |  |  |
| AreaBehavicus<br>Types                              | Perilaku dara huntuk jeris darah, targga dan larahi                                                                                                    |  |  |
| Display Types                                       | Tamilanuntuklirk, konstandenen konstruksi<br>dalamjaringan                                                                                                    |  |  |
| Levels                                              | Level untukbarg, nan bertingkat ataustruktur<br>jembatan untuklink                                                                                                    |  |  |
| <b>Tine Intervals</b>                               | Interval waktu                                                                                                    |  |  |
| f. Traffic                                          |                                                                                                    |  |  |
| Vehide                                              | Merentukanjeris kerdaamuntuk komposisi                                                                                                    |  |  |
| Corpositions                                        | kendaan                                                                                                    |  |  |
| Pendestrians                                        | Merentukan jeris pejalan kaki untuk komposisi                                                                                                    |  |  |
| Comositions                                         | reialankala                                                                                                    |  |  |

1. . \_ .

Tabel 38ReintahProgramPachPIV Vissim(Larjutar).

| <b>RendestrianCD</b>                | Merentukan pemintzan pejalan kaki atas dasar                                                                                                   |  |
|-------------------------------------|----------------------------------------------------------------------------------------------------|--|
| Matrix                              | hbugn@D                                                                                                    |  |
| Dynamic                             | Mercefinisikantugas peraneter                                                                                                    |  |
| Assignent                           | <b>3 1</b>                                                                                                    |  |
| g Signal Control                    |                                                                                                    |  |
| Signal Controller                   | MenhukadatarSigrel Controllers Meretepekanatau<br>mengeditSC                                                                                   |  |
| Signal Conciler<br>Commication      | MenhukadaftarSC Commication                                                                                                    |  |
| Fixed Time<br>Signal<br>Controllers | Merentukan vaktudalarn jaingan                                                                                                    |  |
| h Simlation                         |                                                                                                    |  |
| Paaneter                            | Masukanpaanetersimlasi                                                                                                    |  |
| Continus                            | Milai menjalarkansimilasi                                                                                                    |  |
| <b>Single</b> Step                  | Memilai similasi delamnorde satulargilah                                                                                                    |  |
| Step                                | Beherti merjalarkansim lasi                                                                                                    |  |
| i. Evaluation                       |                                                                                                    |  |
| Configuation                        | <ul> <li>a Resultatuibute: mengkorfiguasi hasi tamilan<br/>atuibut</li> <li>b Directouput: korfiguasi ouput kefileatau<br/>database</li> </ul> |  |
| Database<br>Configuration           | Mergkonfiguasi koreksi database                                                                                                    |  |
| Monument                            |                                                                                                    |  |
| Definition                          | vared inikan                                                                                                    |  |
| Windows                             | Mergkorfiguasi vektusinyal, catatanSC detector<br>ataupendrahansinyal pedawindow                                                               |  |
| ResultLists                         | Merempilkenhesil atribut delamdatar hesil                                                                                                    |  |
| j. Plesentation                     |                                                                                                    |  |
| <b>CaneraPosition</b>               | Menhukadatar Caneta Position                                                                                                    |  |
| Storyboards                         | Mentukadatar Canera Position                                                                                                    |  |
| AVI Recording                       | Mentukadatar Canera Position                                                                                                    |  |
| 3DAnti-Alising                      | Bealih3Danti-aliasing                                                                                                    |  |

| Tabel 3               | 9 Perintah Program Pada PIV Vissim (Larjutar).              |
|-----------------------|-------------------------------------------------------------|
| k Help                |                                                             |
| <b>OrlineHelp</b>     | <b>MenhukaOrlineHelp</b>                                    |
| FAQatine              | MerenpillenPIV VISSIMFAQditelenenvebdai<br>PIV GROUP        |
| Service Pack          | MenempilkanVISSIM&ViswelkServicePack                        |
| Download              | Download Areapada halanan webdari PTV GROUP                 |
| Technical             | Mennjukkanbertuk di kurgan dari VISSIM Tekris               |
| Support               | Hotienpadahalananwebdari PTV GROUP                          |
| Examples              | Menbukafdderdergendstacontchdendstaurtuk<br>tujuenpelatihen |
| RegisterCOM<br>Server | Mendeftaken VISSIM sebegei server COM                       |
| License               | MertukajentkaLicense                                        |
| Abat                  | MenhukajentelaAbat                                          |
| ~ 1                   |                                                             |

• •

Sunber: PIVVissim90UserManual

# 5 Parameter Hasil Analisa Data

### Tabel 310Paraneter Hail Andisa Data

| Attribute        | Nanaparjarg  | Deskripsi                                                                                                    |
|------------------|--------------|----------------------------------------------------------------------------------------------------|
| Cart             |              | Noncruit                                                                                                    |
| Simun            | Simlationrun | Junlahsim lasi dijalarkan                                                                                                    |
| TineIrt          | Tineinterval | Interval waktudata yang didah                                                                                                    |
| Moxement         | Mænert       | Judahkonskordai lirkmasuk<br>khaus untuk cutbourd lirk<br>tententu dai sebuah node<br>Sebuah gaakan mungkin berisi<br>beberapa untan Lirk, misalnya<br>melalui konsktor paralel. Dalam<br>evaluasi Node, berbegai atribut<br>hasil dihitung secara otomatis<br>untuk gaakan individu |
| Фа               | Qaelegt      | penjang antnian nata-nata<br>Panjang antnian nata — nata per<br>interval waktu                                                                                                    |
| <b>QLerMa</b>    | QaeLeghMa    | antian panjang (maksimun):<br>Panjang antian maksimum per<br>interval waktu                                                                                                    |
| Veh              | Vehicles     | Junkahkendataan yang terekan                                                                                                    |
| <b>Pers(All)</b> | Reson (All)  | Total junkh penggure<br>kendaraan                                                                                                    |

| LOS(All)        | Level of service       | Tingkat kyanan Tingkat               |
|-----------------|------------------------|--------------------------------------|
|                 |                        | Alenes umporen yargania              |
|                 |                        | <b>dengen nu A sema F d ma</b>       |
|                 |                        | <b>den nia densiy</b> (unit kentaaen |
|                 |                        | / ml / jalu) unuk unget              |
|                 |                        | pergerakan dan sisi tepi sesuai      |
|                 |                        | dergan skema LOS (jeris              |
|                 |                        | stemalevel of service) yang          |
|                 |                        | didefinisikan dalam Manual           |
|                 |                        | Kapasitas American Highway           |
|                 |                        | 2010                                 |
|                 |                        | sinpengbersinyak:                    |
|                 |                        | A: 10                                |
|                 |                        | <b>B</b> > <b>10sampai 20</b>        |
|                 |                        | C> 20sanpai 35                       |
|                 |                        | D> 35sanpai 55                       |
|                 |                        | E> 5580                              |
|                 |                        | <b>E&gt; 80</b>                      |
|                 |                        | peisinpangan non beisinyak           |
|                 |                        | Ā: 10                                |
|                 |                        | <b>B</b> > <b>10samai 15</b>         |
|                 |                        | C> 15samai 25                        |
|                 |                        | D> <b>25 sampai</b> 35               |
|                 |                        | E> 35sampi 50                        |
|                 |                        | F> 50                                |
| LOSVal(All)     | Level-of-service       | Level-of-service nilai: tingkat      |
|                 | value                  | kulitas transportasi yang dirilai    |
|                 |                        | dai angka 1 sampi 6 sesuri           |
|                 |                        | dengenskena LOS varg suth            |
|                 |                        | ditetatian 1 sesuri denanA, 6        |
|                 |                        | sesui deneanF.                       |
| VerDelas(AID    | Vehide Delay (All)     | Kendaraan delay, Rata-rata           |
|                 |                        | turchansemakerchaan                  |
|                 |                        | Renurdan kerdaran ketika             |
|                 |                        | neringalannenguanvalau               |
|                 |                        | verialaran diverden derean           |
|                 |                        | nereuardan teoritis valtu            |
|                 |                        | (ideal) wisata dari walatu           |
|                 |                        | miamwagshamwa                        |
| PasDelas(AII)   | <b>Pesondela</b> (AII) | Rata – rata turrban dari sama        |
| - Change my     |                        | nepernalerriasen                     |
| Stor Delas (AID |                        | Rata - rata turkan haharti nar       |
| ~~I~~~S(.m)     |                        | Longan diambit men chik              |
|                 |                        | trankaliti di transfordia            |
|                 |                        | atamana aitatagi.                    |

# Tabel 311 Paraneter Hasil Aralisa Data (Larjutar).

| Steps(All)      | Steps (All)      | Junlah zatazata kendazan<br>behenti per kendazan tarpa<br>behenti di tempat pakir    |
|-----------------|------------------|--------------------------------------------------------------------------------------|
| EmissionCO      | Enissicrs CO     | Jinlah kabon mondsida yarg<br>terbiarg(gan)                                          |
| EmissionsNOx    | Emissions NOx    | Judah nitrogen disida yang<br>terbrang(gan)                                          |
| EnissicrsVOC    | Enissions VOC    | Juntah senyawa organic yang<br>mutah menguap ( volatile<br>organic compounds) (gran) |
| FuelConsumption | Fuel Consumption | Judah bahan bakar yang<br>tenbuang (US Liquid gallor)<br>(1US gal lopl=37851iter)    |

Tabel 312Paaneter Hasil Anelisa Data (Larjutar).

## 6 Tinglat Pelayanan Jalan (Level - of - Service)

Tingkat pelayaran (level of service) adalah ukuan kinenja ruas jalan atau simpang jalan yang dihitung berdasarkan tingkat penggunan jalan keceputan kepadatan dan hambatan yang tenjadi. Pada pengdahan data yang digurakan oleh vissim, metode yang digurakan mengacu pada peratuan di amerika yang dimet dalam manual kapasitas jalan raya (Highway Capacity Manual) tahun 2010

Tinglet pelayaran jalan raya (LOS) dibegi menjadi 2 yaitu tinglet pelayaran padasim pang besinyal (Signalized intersection level of service) yang terdapat pada Tabel 313 Tabel 314 dan tinglet pelayaran pada simpang tak besinyal (Unsignalized intersection) pada Tabel 315 Tabel 313 Kriteria Tinglet Pelayaran. Elan Raya Untuk Simpang Besinyal.

| Level – of – Service | Average Control Delay<br>(second/vehicle) | General Description                                                                                                    |
|----------------------|-------------------------------------------|----------------------------------------------------------------------------------------------------|
| Α                    | 10                                        | FiceFlow                                                                                                    |
| В                    | > 10-20                                   | StableFlow(slight<br>delays)                                                                                                |
| С                    | > 20-35                                   | Stableflow(acceptable<br>delays)                                                                                            |
| D                    | > 35- 55                                  | Apporchingunstable<br>flow(tolerabledelay,<br>cocasionally wait through<br>more than one signal<br>cycle before proceeding) |

# Tabel 314Kriteria Tinglat Pelayaran. Islan Raya Untuk Simpang Bersinyal

(Lanjutar).

| Е | > 55-80 | Unstable flow<br>(intolerable delay)          |
|---|---------|-----------------------------------------------|
| F | > 80    | Forcedflow(congested<br>andqueuesfail toclea) |

Sunber: HighveyCapecityMenuel 2010 TransportationResearchBoard, 2010

Tabel 315Kiiteia Tingkat Pelayanan, Ialan Raya Untuk Simpang Tak Beisinyal

|                | Average Control Delay (second/ |  |
|----------------|--------------------------------|--|
| Leve-d-Service | vehicle)                       |  |
| Α              | 0-10                           |  |
| В              | 10-15                          |  |
| С              | 15-25                          |  |
| D              | 25-35                          |  |
| E              | 35-50                          |  |
| F              | >51                            |  |

Sunber: HighwayCapacityManual 2010 TransportationResearchBoard, 2010